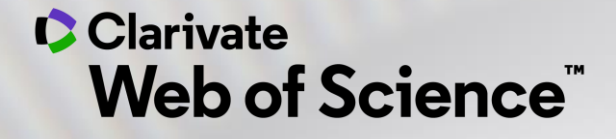

# Îmbunătățește-ți profilul de cercetător

Adriana FILIP - Solutions Consultant adriana.filip@clarivate.com

Martie 2021

## Blog posts <a href="https://clarivate.com/webofsciencegroup/blog/">https://clarivate.com/webofsciencegroup/blog/</a>

A researcher's complete guide to open access papers

The literature review | your definitive guide

Research paper search tips you'll wish you knew

Three tips to save hundreds of hours writing research papers

How to write a peer review

How to find the right journal for your research (using actual data)

Find top journals in a research field: a step-by-step guide

Find and advance the hottest new research in your field, step-by-step

Find the top authors in a research field: What you need to know

Systematic review tips every librarian should know

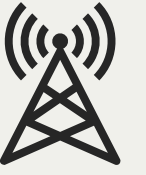

#### Clarivate<sup>®</sup>

## Showcase your research

#### Demonstrate your impact to a worldwide audience

| Web of Science                                                                                                    | Clarivate<br>Analytics                                                      |
|----------------------------------------------------------------------------------------------------|-----------------------------------------------------------------------------|
| Search Tools - Searches                                                                                                | and alerts 🛨 Search History Marked List                                     |
| Back to search results                                                                                                 |                                                                             |
|                                                                                                    | View Full Profile on Publons                                                |
| Marchini Leonardo Clained kutha authar prze                                                                            |                                                                             |
| Marchini, Leonardo o Claimea by the author BEIA                                                                        | Varify Vary Author Decard                                                   |
| University of Iowa Web of Science ResearcherID: C-4109-2012 🕄                                                          | Verify four Author Record                                                   |
| Coll Dent & Dent Clin                                                                                                  | Get your own verified author record by                                      |
| IUWA CITY, IA, USA                                                                                                    | clicking "Claim This Record" on your<br>author record page. Search for your |
| Alternative names: Marchini, Leonardo Marchini, L Marchini, L.                                                         | author record .                                                             |
| Organizations: 1                                                                                                    |                                                                             |
| 2020-2020 Dent Clin                                                                                                    | Citation Network 📵                                                          |
| 2016-2020 Univ Iowa Coll Dent & Dent Clin                                                                              |                                                                             |
| 2014-2020 University of Iowa                                                                                           | H-index                                                                     |
| 2018-2018 Univ Iowa                                                                                                    | 13                                                                          |
| 2008-2014 Universidade Estadual Paulista                                                                               | Sum of Times Cited                                                          |
| View more organizations +                                                                                              | 538                                                                         |
|                                                                                                    | 550                                                                         |
|                                                                                                    | Citing Articles                                                             |
| 77 publications from Web of Science Core Collection View as a set of results to export, analyze, and link to full text | 429                                                                         |
| Sorted by Date: newest first                                                                                           | Lul View full Citation Report                                               |
| Assessment of knowledge and perception about silver diamine fluoride (SDF) for treating older adults                   |                                                                             |
| Dang, Connor; Comnick, Carissa L.; Tabrizi, MaryamMore                                                                 | Improve this author record                                                  |
| JOURNAL OF DENTAL EDUCATION                                                                                            |                                                                             |
| Published 2020                                                                                                    | You cannot currently provide feedback<br>because one or more of the author  |

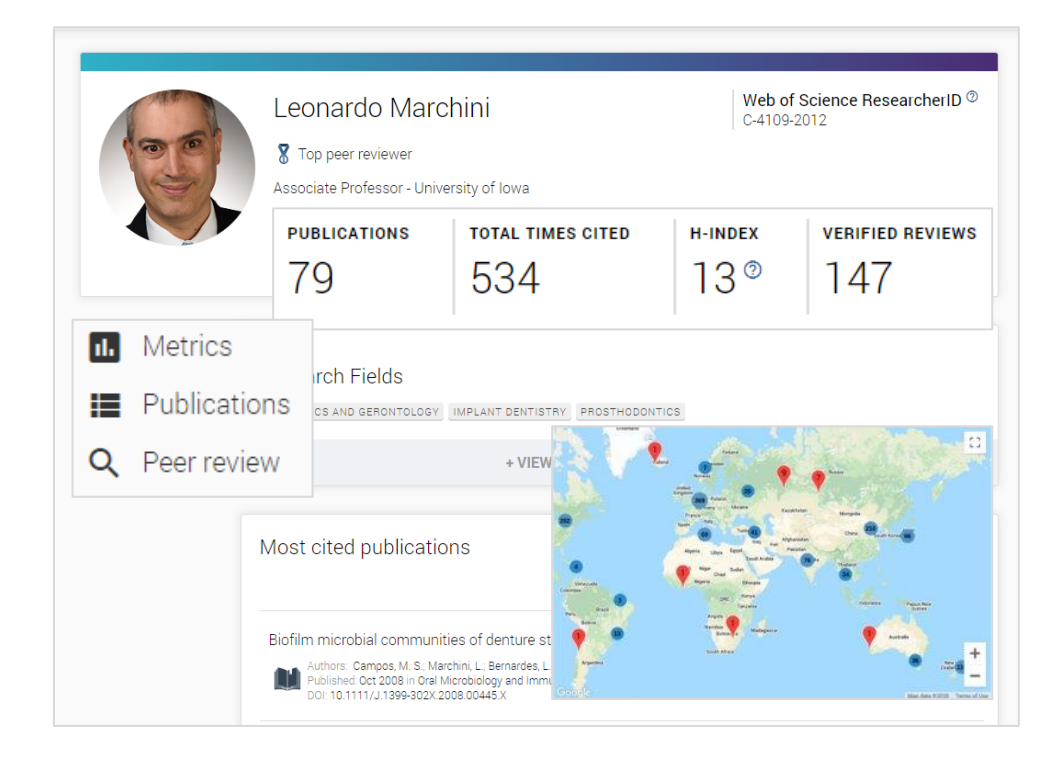

3

## What is author disambiguation?

## Name ambiguity is a frequently encountered problem in the scholarly community:

- Different researchers publish under the same name
- Individual researchers publish under many names
- Languages and cultural naming conventions introduce additional challenges

Author disambiguation is a process that aims to find all publications that belong to a given author and distinguish them from publications of other authors who share the same name.

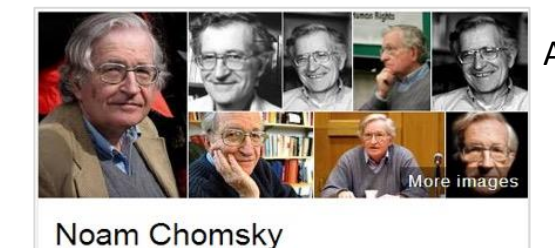

Also published as: Avram Noam Chomsky N. Chomsky نعوم تشومسكي دالام חاמסקי

| Web of Science s                                                 | iearch M | Marked List History |           | Alerts                                                                                                    |   |  |  |  |  |  |  |
|------------------------------------------------------------------|----------|---------------------|-----------|----------------------------------------------------------------------------------------------------|---|--|--|--|--|--|--|
| 1188 Author Records from the Web of Science Core Collection for: |          |                     |           |                                                                                                    |   |  |  |  |  |  |  |
| <b>Q</b> ROSSI,G (Author Name)                                   |          |                     |           |                                                                                                    |   |  |  |  |  |  |  |
| SEARCH                                                           |          |                     |           |                                                                                                    | - |  |  |  |  |  |  |
|                                                                  |          |                     |           |                                                                                                    |   |  |  |  |  |  |  |
| Refine results                                                   |          | _                   | 0 (1 100  |                                                                                                    |   |  |  |  |  |  |  |
| Author name                                                      |          | ~                   | ] 0/1,188 | VIEW AS COMBINED RECORD                                                                                                    |   |  |  |  |  |  |  |
| 🔲 Rossi, G                                                       |          | 796                 |           |                                                                                                    |   |  |  |  |  |  |  |
| Rossi, G.                                                        |          | 331                 | 1         | Rossi, Gian Paolo                                                                                                    |   |  |  |  |  |  |  |
| 🔲 Rossi, GF                                                      |          | 12                  |           | University of Padua                                                                                                    |   |  |  |  |  |  |  |
| 🔲 Rossi, Giovanni                                                |          | 8                   |           | Dept Med DIMED                                                                                                    |   |  |  |  |  |  |  |
| Rossi, GB                                                        |          | 7                   |           | Published names: Rossi, GP Rossi, G.P.                                                                                                    |   |  |  |  |  |  |  |
| See all                                                          |          |                     |           | Top Journals: Journal of Hypertension, Hypertension, Hyper | ŗ |  |  |  |  |  |  |

## **Author Search**

Save time locating authors and their papers

Author Search guides you through the process of locating the author you are looking for, regardless of how common their name is.

Essential Science Indicators EndNote

| Search by Autho             |                                                                     | Web of Science                                                                                                    | Clarivate<br>Analytics                                                      |
|-----------------------------|---------------------------------------------------------------------|----------------------------------------------------------------------------------------------------|-----------------------------------------------------------------------------|
|                             |                                                                     | Search                                                                                                    | Tools 👻 Searches and Alerts 👻 Search History Marked List                    |
|                             |                                                                     | Select a database Web of Science Core Collection                                                                                                    |                                                                             |
|                             | Search by Author                                                    | Basic Search Author Search Cited Reference Search Advanced Search Structure Search                                                                                                    |                                                                             |
| with                        | type-ahead functionality                                            | Name Search Web of Science ResearcherID or ORCID Search                                                                                                    |                                                                             |
|                             |                                                                     | Search for an author to see their author record. An author record is a set of Web of Science Core Collection authored by the same person. You can claim and verify your author record from your author record page. | documents likely                                                            |
|                             |                                                                     | Last name First name and middle initial(s)                                                                                                    | Find Need help searching?                                                   |
|                             | Baric Sparch Author Sparch Cited Beforence Sparch A                 | + Inclui                                                                                                    | ie alternative name                                                         |
|                             |                                                                     | uvanceu search Stucture search                                                                                                    |                                                                             |
| Search by                   | Name Search Web of Science ResearcherID or ORCID Search             |                                                                                                    |                                                                             |
| Web of Science ResearcherID | Search for an author to see their author record. An author record i | s a set of Web of Science Core Collection documents likely                                                                                                    | 019 Clarivate Copyright notice Terms of use Privacy statement Cookie policy |
| or ORCiD                    | authored by the same person. You can claim and verify your autho    | pr record from your author record page.                                                                                                    | Sign up for the Web of Science newsletter Follow us 🕑 f                     |
|                             |                                                                     |                                                                                                    |                                                                             |
|                             | Web of Science ResearcherID or ORCID                                | Find                                                                                                    |                                                                             |
| Clarivate <sup>®</sup>      |                                                                     |                                                                                                    | 5                                                                           |

Sign in 👻 Help 👻 Eng

## **Author Search**

In the **Web of Science Core Collection** search page, use the **Author search** tab to find author records for any author indexed in Web of Science Core Collection.

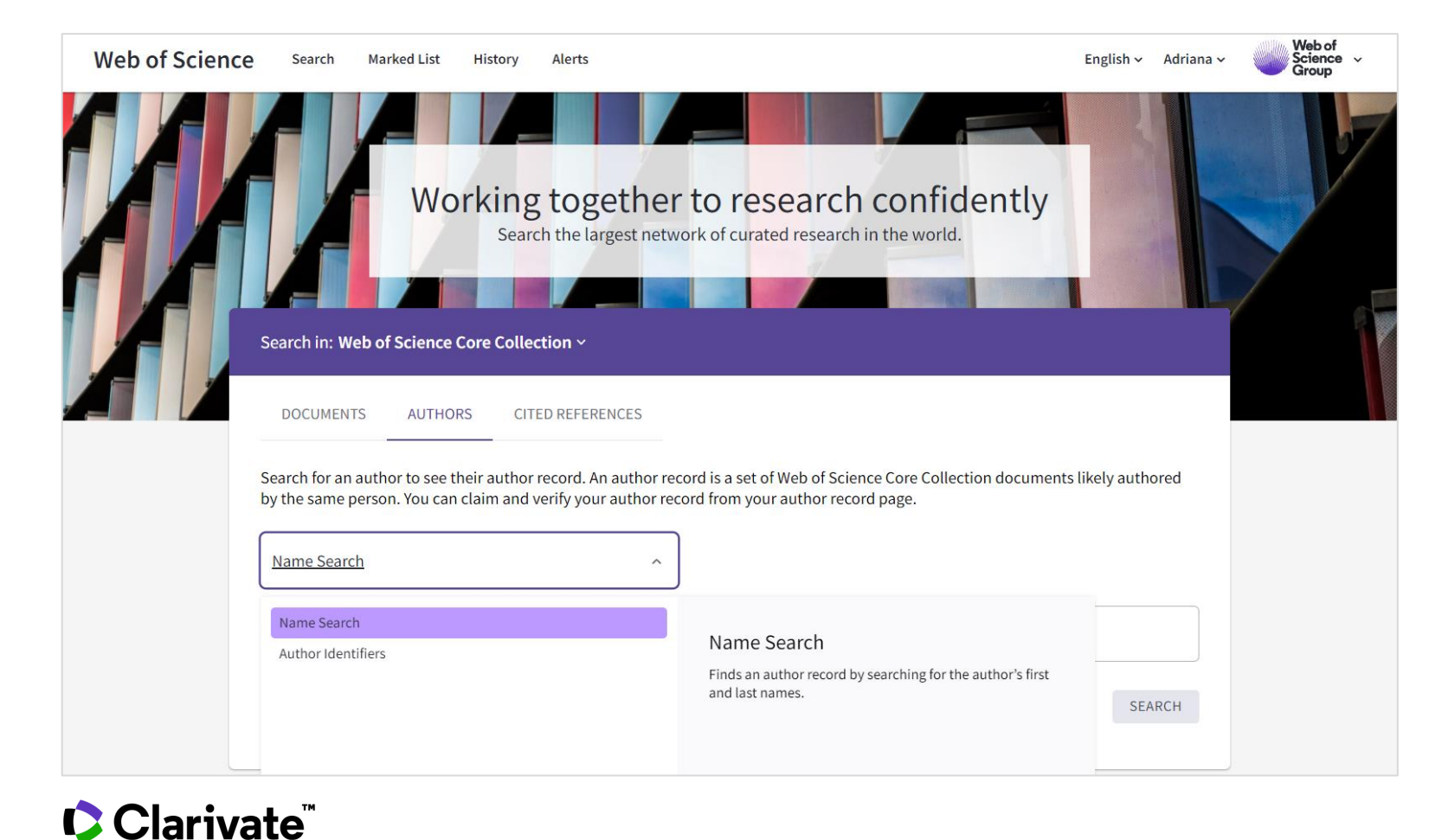

An **author record** is a collection of publications we have determined to be written by the same person, even if they share their name with many other researchers.

- Author records give an overview of the researcher's affiliation history, published names, publications, citation metrics, coauthors, and author position summary.
- Researchers can claim their publications to create or link to a public researcher profile, enabling them to correct and capture their publication output and showcase it alongside their other academic contributions, such as peer reviews, editorships, and grant reviews.

## **Author Records**

| Barros, Tiago<br>Publons<br>Web of Science ResearcherID: B-8455-2014<br>Sector                                                                                                    | VIEW PUBLIC PROFILE<br>ee a complete view of this<br>searcher's scholarly<br>intributions, including peer<br>view and editorial work. | Verify your Author Record<br>Get your own verified author record. Enter your r<br>in Author Search, then click "Claim My Record" o<br>author record page. |           |  |  |
|----------------------------------------------------------------------------------------------------|----------------------------------------------------------------------------------------------------|----------------------------------------------------------------------------------------------------|-----------|--|--|
|                                                                                                    |                                                                                                    | GO TO AUTHOR SEARCH                                                                                                    |           |  |  |
| About                                                                                                    |                                                                                                    | Author Metrics                                                                                                    |           |  |  |
| Published names         Barros, Tiago         Barros, TF         Barros, Tiago           Organizations         Q         2012-2016         University of California Berkeley           Q202-2020         University of California Berkeley         2012-2016         University of California Berkeley |                                                                                                    | Citation Network <sup>(3)</sup><br>15 21<br>H-Index Total Public                                                                                          | lications |  |  |
| 2013-2013 University of California San Francisco<br>2007-2009 Max Planck Society                                                                                                    |                                                                                                    | 1,034 897<br>Sum of Times Cited Citing Arti                                                                                                    | icles     |  |  |
| 11 Publications from the Web of Science Core Collection                                                                                                    |                                                                                                    | VIEW CITATION REPORT                                                                                                    | J         |  |  |
| VIEW AS SET OF RESULTS Date: Newest first ~ All Publications ~ <                                                                                                    | of 1 >                                                                                                    | First Author 17%                                                                                                    |           |  |  |
| Unlock ways to share data on peer review<br>Squazzon, Flaminic; Ahrweiler, Petra ; (); Willis, Michael                                                                                                    | <b>4</b><br>Times                                                                                                    | Corresponding Author 11%                                                                                                    |           |  |  |
|                                                                                                    | Cited                                                                                                    | Author Network ③                                                                                                    |           |  |  |
| Molecular mechanism of activation-triggered subunit exchange in Ca2+/ calmodulin-dependent<br>protein kinase II                                                                                                    | 34<br>Timor                                                                                                    | Kuriyan, John                                                                                                    | 8         |  |  |
| Bhattacharya; Moltrayee; Stratton, Margaret M.; (); Kurivan, John<br>Published 2016  ELIFE                                                                                                    | Cited                                                                                                    | Dreuw, Andreas<br>Kuehlbrandt, Werner                                                                                                    | 5         |  |  |
|                                                                                                    |                                                                                                    | Amarie, Sergiu                                                                                                    | 4         |  |  |
| Analysis of the Role of the C-Terminal Tail in the Regulation of the Epidermal Growth Factor                                                                                                    | 34                                                                                                    |                                                                                                    |           |  |  |

#### **New features**

- Bulk remove publications by institution when submitting a curation.
- Direct link to the Citation Report from the Author Record pages.
- Author Network box on claimed profiles showing common collaborators with that researcher.
- Analysis of how often authors are in first, last or reprint author position.
- Stable URLs for claimed records, enabling closer integration between a researcher's private Publons dashboard and their WoS Author Record.
- Claimed status display to Author Search results pages.

#### **Future plans**

- Beamplots on WoS Author Records and Publons, showing a graphical representation of the relative citation performance of each article in the record.
- Seamless integration with Publons to turn ORCID imports and WoS article level exports into publication claims in Author Records.
- Closer integration with Analyse Results.
- The ingestion of bulk feedback datasets.

#### 🗘 Clarivate

## **Author Impact Beamplot**

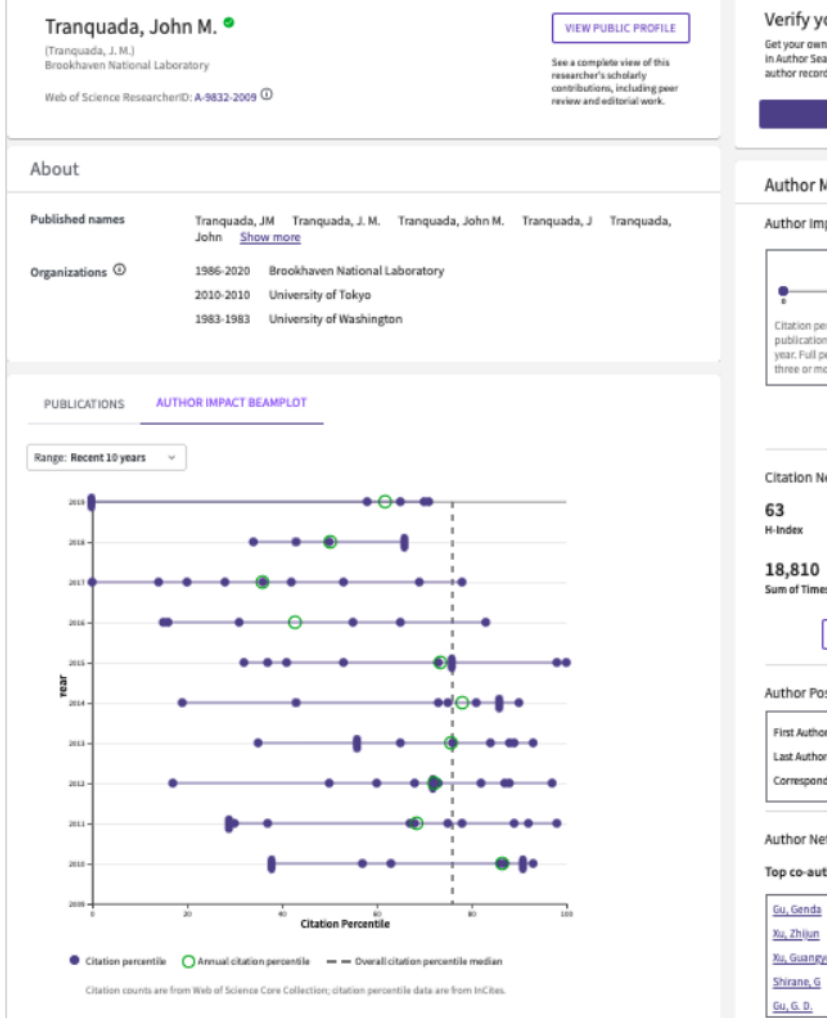

Verify your Author Record Get your own verified author record. Enter your name in Author Search, then click "Claim My Record" on your author record page GO TO AUTHOR SEARCH Author Metrics Author Impact Beamplot Summary ① • • Citation nerrentile for highest lowest and middle publications, summarized by field and publication year. Full percentile range displays for authors with three or more publications VIEW FULL BEAMPLOT Citation Network ① 263 Total Publications 10,816 Sum of Times Citer **Citing Articles** VIEW CITATION REPORT Author Position First Author 22% Last Author 22% Corresponding Author 24% Author Network ① Top co-authors 53 34 33 Xu, Guangyong 33 29

Beamplots are graphical representations of the citation performance of a researcher's publications.

Beamplots use normalized citation percentiles as a means of comparing the citation performance of publications. This allows you to:

✓ View article performance in appropriate context

✓ See performance change over time

#### WHITE PAPER

Interpreting the citation performance of individual researchers with beamplots >

## **Author Impact Beamplot**

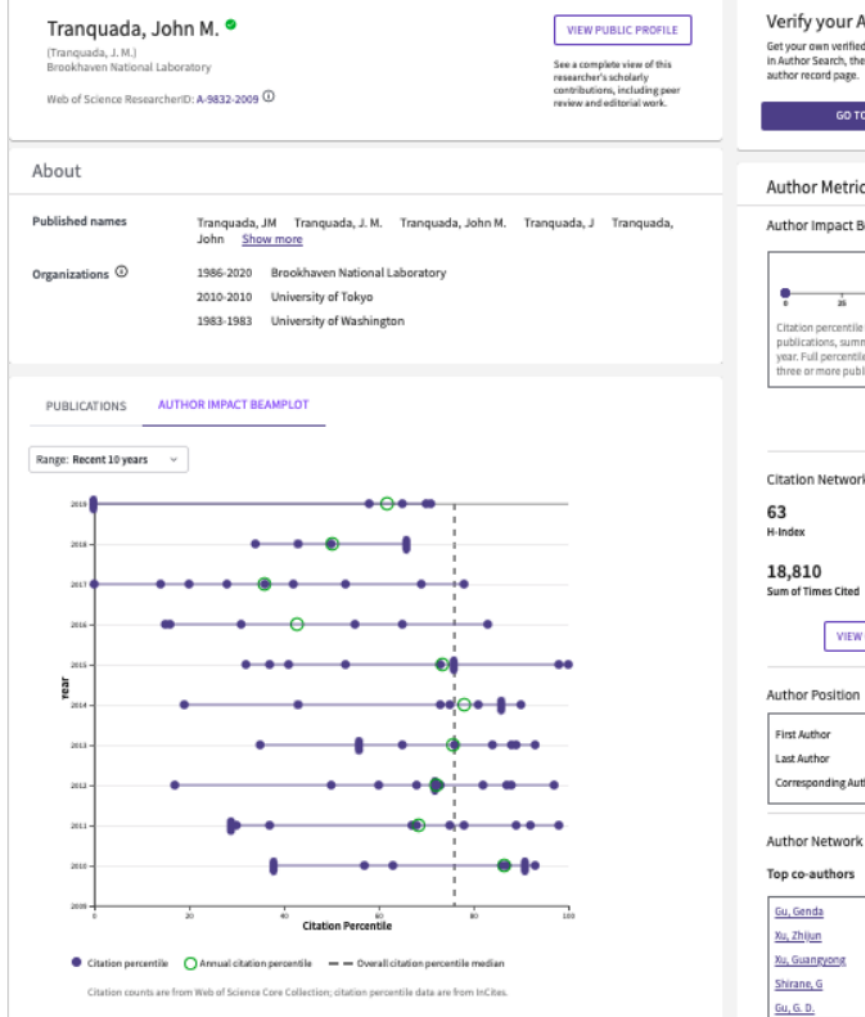

Clarivate<sup>®</sup>

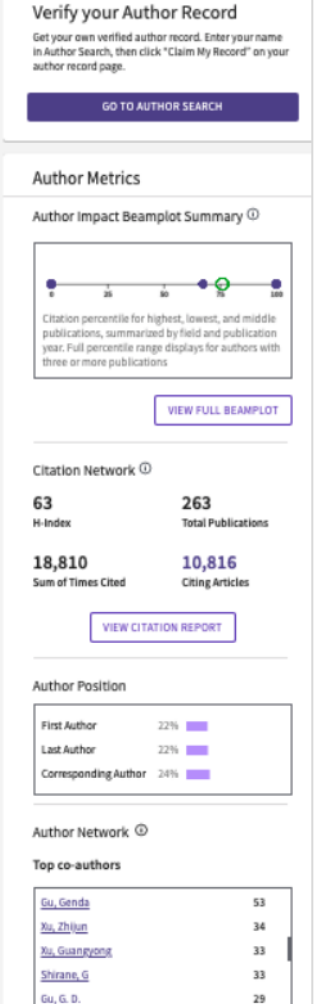

#### PERCENTILES

Normalized citation percentile value is determined by comparing the citations for an individual paper to the citation counts for all publications in the same year, subject category and of the same document type, then determining the percentage of papers at each level of citation.

In Web of Science, a higher percentile value means better performance. If a paper has a percentile of value of 99, then it is in the top 1% of most cited publications of the same document type, year and subject category. A percentile indicates how a paper has performed relative to its peers, and so, is a normalized indicator.

VIDEO Author Impact Beamplots >

9

## **Author Impact Beamplot**

#### THINGS TO KNOW

- Percentile values are sourced from *InCites* Benchmarking & Analytics.
- Beamplots only include publications with the Web of Science document type Article or Review.
- Percentiles are calculated for publications <u>back to 1980</u>. Current and previous year publications are excluded from the beamplot.
- Publications may be assigned more than one subject category. The category displayed is the highest performing.

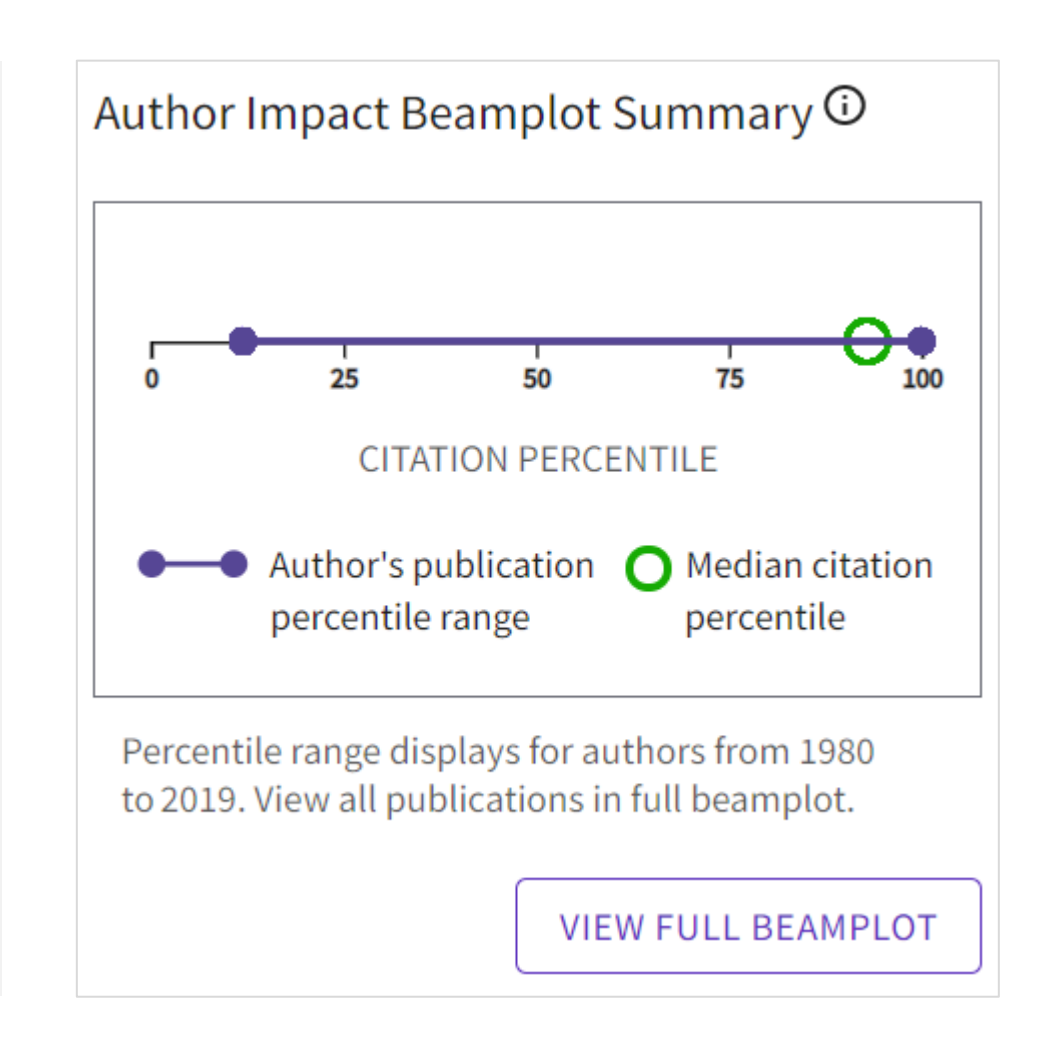

## Author Impact Beamplot | Current Forms of Assessing Impact

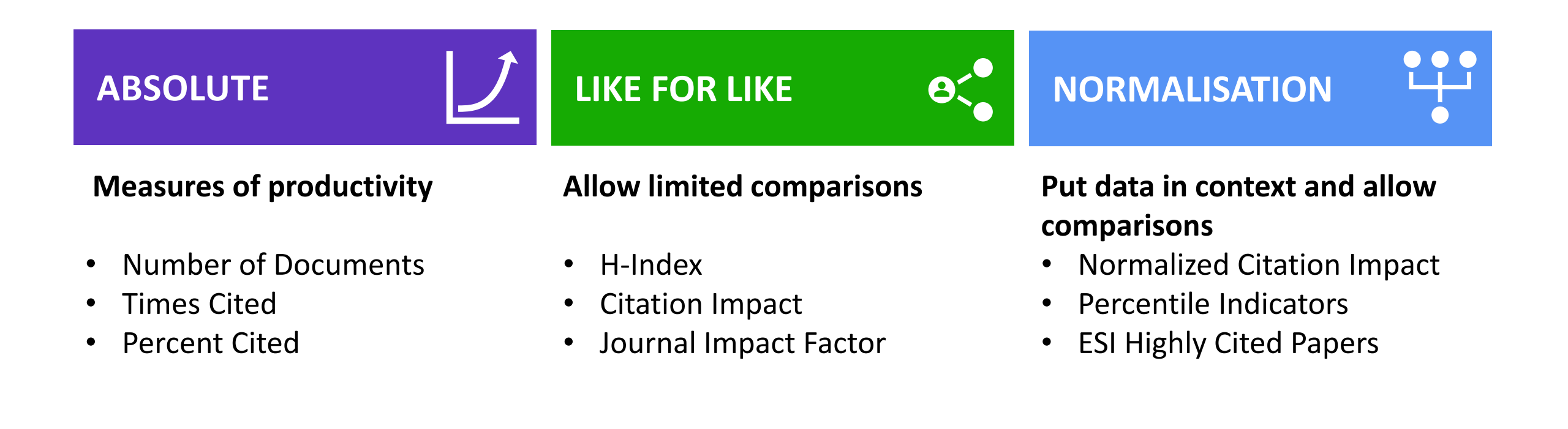

## Author Impact Beamplot | Publication Level Metrics

| InCites                                                                                                    |                                                                                 |                                    |                                                          |               |                  |               |                                       |                                       |                             |                               |                                   |                                          |                                                                        |                               | Clariva                  | ate   |  |
|----------------------------------------------------------------------------------------------------|---------------------------------------------------------------------------------|------------------------------------|----------------------------------------------------------|---------------|------------------|---------------|---------------------------------------|---------------------------------------|-----------------------------|-------------------------------|-----------------------------------|------------------------------------------|------------------------------------------------------------------------|-------------------------------|--------------------------|-------|--|
| Analyze • Report • Organize •                                                                                                    | My Organization                                                                 |                                    |                                                          |               |                  |               |                                       |                                       |                             |                               |                                   |                                          |                                                                        |                               |                          |       |  |
| Researchers    PERSON ID TYPE GR Unique ID                                                                                                    | OUP                                                                             | <ul> <li>Web of Science</li> </ul> | ResearcherID 🔻                                           | E-5968-2016 X | e.g. A-1397-2010 |               |                                       |                                       |                             |                               |                                   |                                          |                                                                        |                               |                          | Q     |  |
| Time Period: 1980-2021 🛪 Person ID Type Group: Unique ID 🗴 Collaborates With ID Type Group: Unique ID X Schema: Web of Science Person Name or ID: E-5968-2016 X Clear all Filters |                                                                                 |                                    |                                                          |               |                  |               |                                       |                                       |                             |                               |                                   |                                          |                                                                        |                               |                          |       |  |
| Filters Indicators Baselines                                                                                                    |                                                                                 |                                    |                                                          |               |                  |               |                                       | TABLE                                 | VISUAL                      |                               |                                   |                                          |                                                                        |                               |                          |       |  |
| Nerrow the results in the table.                                                                                                    | 1 researchers (                                                                 | 1 researchers (40 documents)       |                                                          |               |                  |               |                                       |                                       |                             |                               |                                   |                                          | Find in table 👻 Sorted by Web of Science Documents 👻 🗄 Add indicator 🕁 |                               |                          |       |  |
| Dataset                                                                                                    | 4                                                                               |                                    |                                                          |               |                  |               |                                       |                                       |                             |                               |                                   |                                          |                                                                        |                               |                          | Þ     |  |
|                                                                                                    | Person N                                                                        | lame                               |                                                          |               | ··· Rank         | w.            | eb of Science Documents 🕴 …           | Times Cited                           | ··· H-Index                 | ··· % Docu                    | ments Cited                       | Category Normalized<br>Citation Impact   | d ··· % Documents                                                      | s in Top 1% ··· %             | Documents in Top 10%     |       |  |
| Include ESCI documents ()      Rublication Data                                                                                                    | Done, Ani                                                                       | thony                              |                                                          |               | 1                |               | 40                                    | 918                                   | 1                           | 4                             | 67.596                            | 1.94                                     |                                                                        | 596                           | 2596                     | _     |  |
| All years (1980-2021)                                                                                                    | •                                                                               |                                    |                                                          |               |                  |               |                                       |                                       |                             |                               |                                   |                                          |                                                                        |                               |                          | ×.    |  |
| InCites dataset updated Feb 26, 2021. Includes Web of<br>Science content indexed through Jan 51, 2021                                                                             |                                                                                 |                                    |                                                          |               |                  |               |                                       |                                       |                             |                               |                                   |                                          |                                                                        |                               |                          |       |  |
| Person Name or ID                                                                                                    |                                                                                 |                                    |                                                          |               |                  |               | Refocus to view                       | organizations that collabo            | orate with this entit       | ty 👻                          | Go                                |                                          |                                                                        |                               |                          |       |  |
| Collaborations with People   Document Type                                                                                                    |                                                                                 |                                    |                                                          |               |                  |               |                                       | This will show organizations of resea | archers who have co-authore | d with this researcher.       |                                   |                                          |                                                                        |                               |                          |       |  |
|                                                                                                    |                                                                                 |                                    |                                                          |               |                  |               |                                       |                                       |                             |                               |                                   |                                          |                                                                        |                               |                          |       |  |
| I of I researchers                                                                                                    |                                                                                 |                                    |                                                          |               |                  |               |                                       |                                       |                             |                               |                                   |                                          |                                                                        |                               |                          | ×     |  |
| RESEARCHER DETAILS                                                                                                    |                                                                                 |                                    |                                                          |               |                  |               |                                       |                                       |                             |                               |                                   |                                          |                                                                        |                               |                          |       |  |
| Web of Science Documents ( View in Web of Scien                                                                                                    | ice )                                                                           |                                    |                                                          |               |                  |               |                                       |                                       |                             |                               |                                   |                                          |                                                                        |                               |                          |       |  |
|                                                                                                    |                                                                                 |                                    |                                                          |               |                  |               |                                       |                                       |                             | ( ( 1-10 b b                  |                                   |                                          |                                                                        |                               |                          |       |  |
| Documents Per Page 10                                                                                                    |                                                                                 |                                    |                                                          | 40 tots       | al documents     |               |                                       |                                       |                             | ((1-10))                      |                                   |                                          |                                                                        |                               | Download tal             | ble * |  |
| Article Title                                                                                                    | Authors                                                                         | Source                             | Research Area                                            | Document Type | Volume           | Issue         | e Pages                               | Publication Date                      | Times Cited 🗧               | Journal Expected<br>Citations | Category<br>Expected<br>Citations | Journal<br>Normalized<br>Citation Impact | Category<br>Normalized<br>Citation Impact                              | Percentile in<br>Subject Area | Journal Impact<br>Factor | Î     |  |
| Digestion of starch: In vivo and in vitro kinetic<br>models used to characterise oligosaccharide or<br>glucose release                                                            | Done, Anthony C.;<br>Pages, Guilhem;<br>Gilbert, Robert G.;<br>Kuchal, Philip W | CARBOHYDRATE<br>POLYMERS           | CHEMISTRY,<br>APPLIED;<br>CHEMISTRY,<br>OPGANIC: POLYMER | Review        | 80               | 3             | 599-617                               | 2010                                  | 196                         | 168.8                         | 77.73                             | 1.16                                     | 2.52                                                                   | 7.44                          | 7.18                     |       |  |
|                                                                                                    | Kocher, Philip W.                                                               |                                    | SCIENCE                                                  |               |                  |               |                                       |                                       |                             |                               |                                   |                                          |                                                                        |                               |                          |       |  |
| Precision High-Throughput Proton NMR<br>Spectroscopy of Human Urine, Serum, and                                                                                                   | Dona, Anthony C.;<br>Jimenez, Beatriz;                                          |                                    | ails A                                                   | re St         | atic             | 19            | 9887-9894                             | 2014                                  | 190                         | 40. <b>M</b>                  | etrics                            | Are                                      | Dvna                                                                   | mic                           | 6.79                     |       |  |
| Plasma for Large-Scale Metabolic Phenotyping                                                                                                    | Schaefer, Hartmut;<br>Humpfer, Eberhard;<br>Spraul, Manfred; et                 |                                    |                                                          |               |                  |               |                                       |                                       |                             |                               |                                   |                                          | ,                                                                      |                               |                          |       |  |
|                                                                                                    | aL.                                                                             |                                    |                                                          |               |                  |               |                                       |                                       |                             |                               |                                   |                                          |                                                                        |                               |                          |       |  |
| A guide to the identification of metabolites in                                                                                                    | Done, Anthony C.;                                                               | COMPUTATIONAL                      | BIOTECHNOLOGY &                                          | Article       | 14               | n/a           | 135-153                               | 2016                                  | 112                         | 19                            | 15.74                             | 5.89                                     | 7.12                                                                   | 0.7                           | 6.02                     | *     |  |
| 1                                                                                                    |                                                                                 |                                    |                                                          |               | Refoci           | us to view or | rganizations that collabo             | orate with this entity                | -                           | Go                            |                                   |                                          |                                                                        |                               |                          |       |  |
|                                                                                                    |                                                                                 |                                    |                                                          |               |                  | _             | This will show or residentions of our | orthers who have no average with      | this researcher             |                               |                                   |                                          |                                                                        |                               |                          |       |  |
|                                                                                                    |                                                                                 |                                    |                                                          |               |                  | _             | ma will anow organizations of reser   | archers who have co-suthored with     | una reacorchér.             |                               |                                   |                                          |                                                                        |                               |                          |       |  |

### **Author Impact Beamplot | Percentile Calculation**

Each document is compared to their YEAR and CATEGORY of publication. Using this comparison, they are each given a set of normalised metrics.

A Beamplot allows one to visualise in a single figure the normalised percentile of every document a researcher has produced over the course of their career.

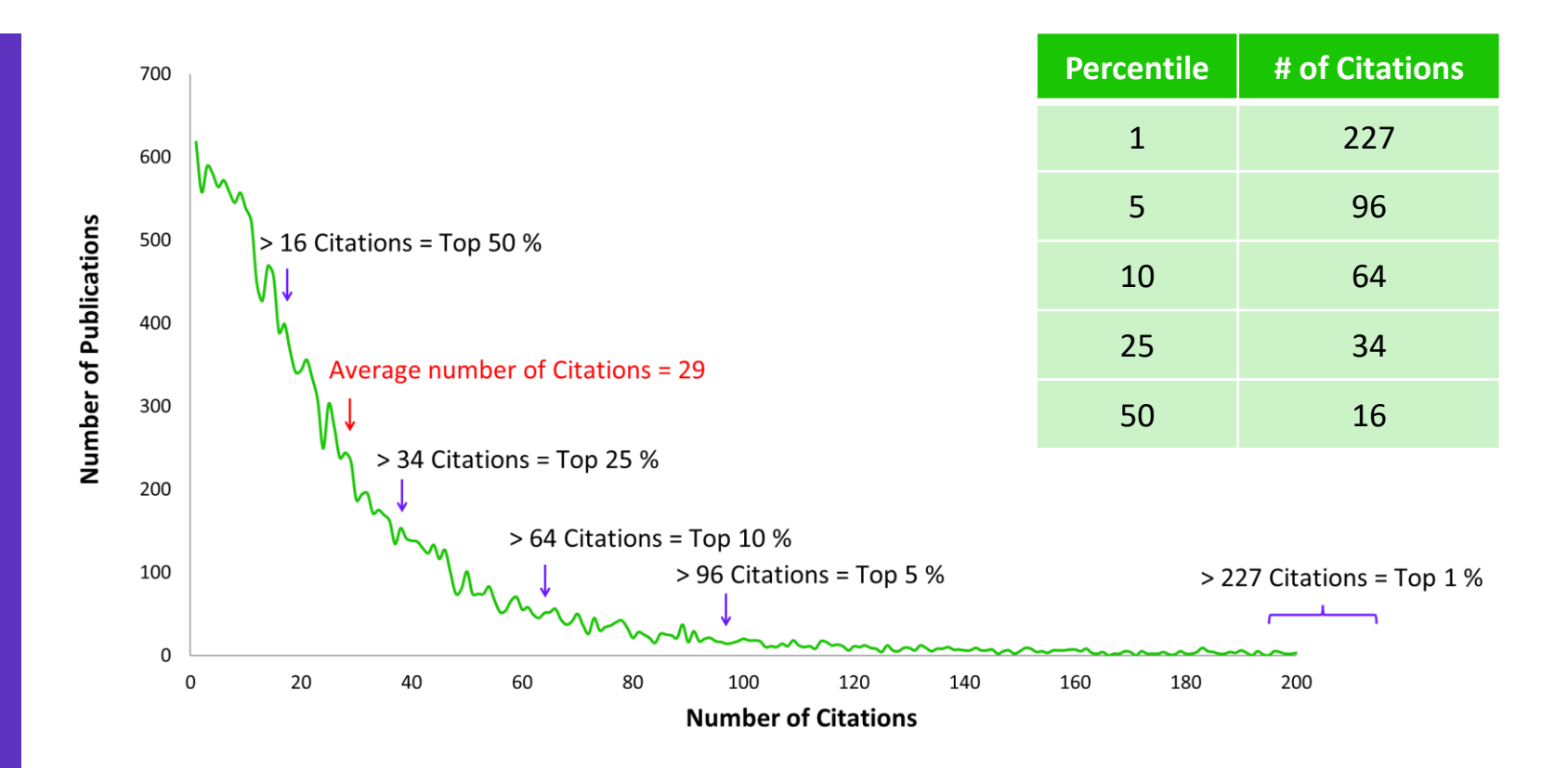

All documents globally published in 2009 in the Field of Research of Psychology. In 2009 a total of 20,004 publications were produced in Psychology with an average number of 29.3 citations.

## Author Impact Beamplot Author Profiles

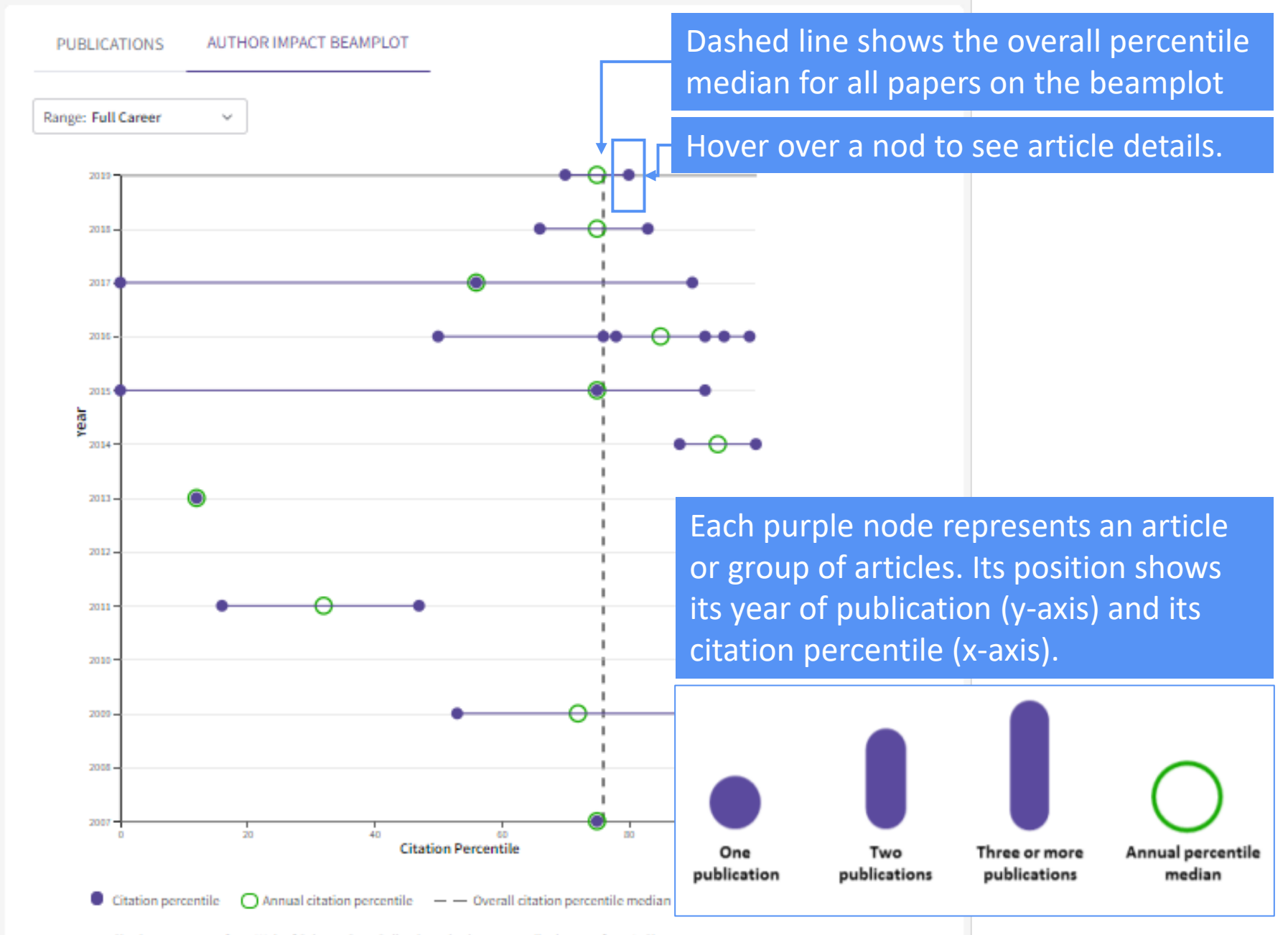

Citation counts are from Web of Science Core Collection; citation percentile data are from InCites.

#### 

## **Publons**

Your publications, citation metrics, peer reviews, and journal editing work in one, easy-to-maintain profile

- Create a profile or browse Publons for free at publons.com.
- Import publications from Web of Science, ORCID, or your bibliographic reference manager (e.g. EndNote or Mendeley)
- View trusted citation metrics, automatically imported from the Web of Science Core Collection
- Build and display your verified peer review and journal editing history, powered by partnerships with thousands of scholarly journals
- Download a record summarizing your scholarly impact as an author, editor, and peer reviewer.

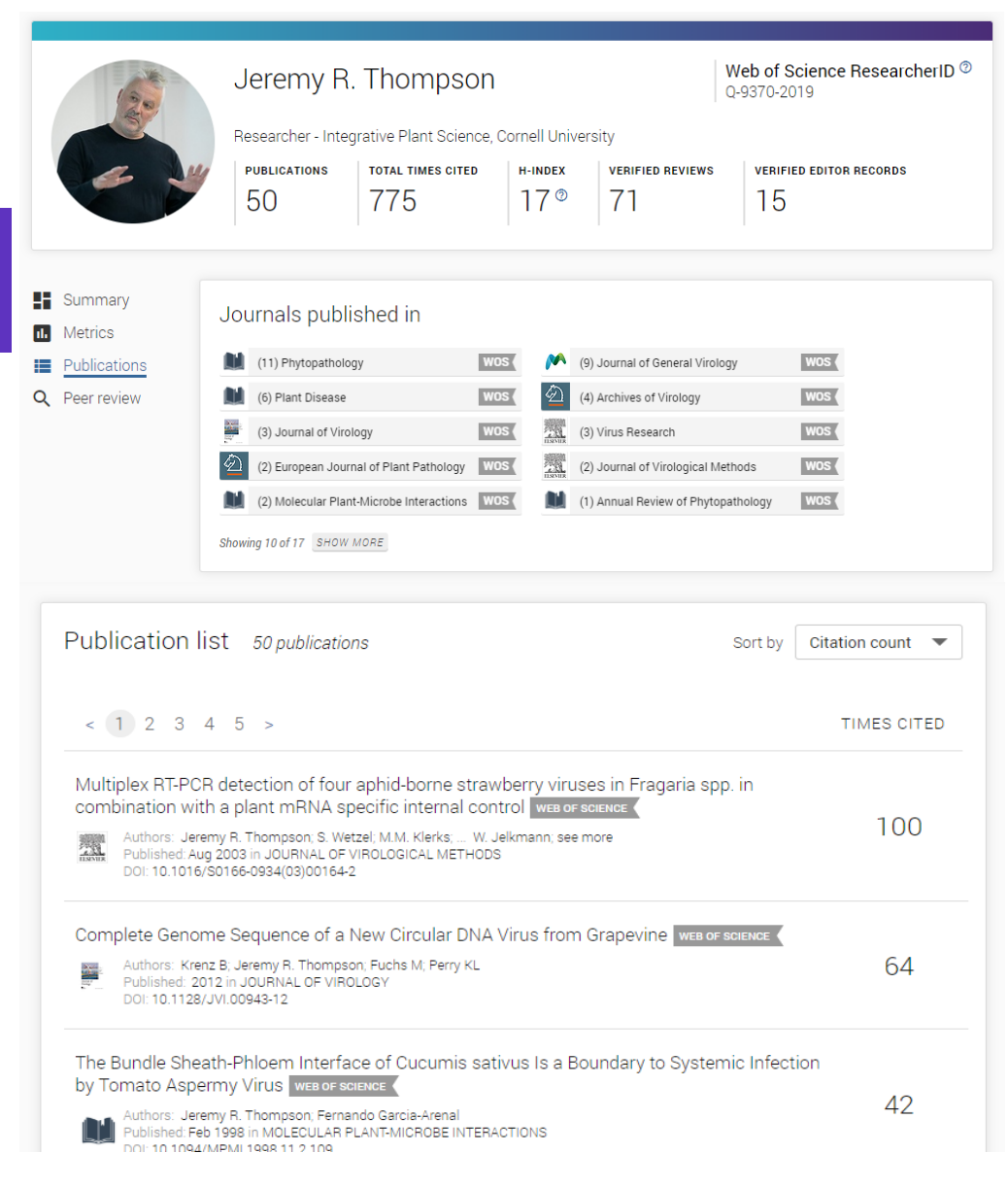

## Value for researchers

Accelerate your research and advance your career

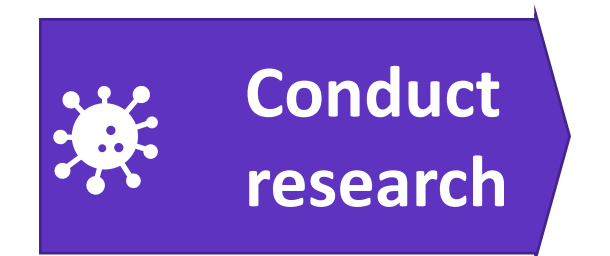

## Publish findings

#### Web of Science

Quickly find relevant papers from the world's leading sources to inform your research

#### **EndNote Click**

(formerly Kopernio)

Instantly access the full text PDFs

#### EndNote

Save time authoring your manuscript with a tool that creates your bibliography for you

#### **Journal Citation Reports**

Easily identify leading journals to publish in that can maximize your reach and influence

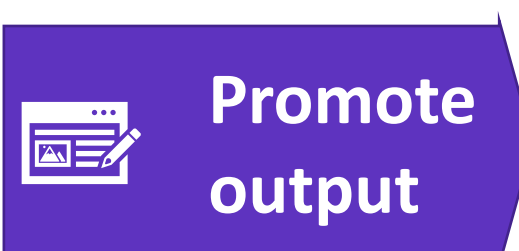

Publons (part of Web of Science)

Showcase the full picture of your scholarly contributions in a multidimensional public profile that records your papers, citations, collaboration network, peer reviews, and editorial activity in one place.

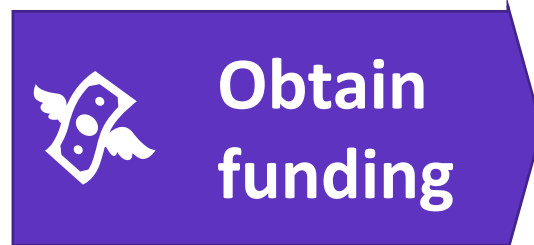

#### Web of Science

Submit more competitive funding applications using objective, verifiable statistics for your research

#### Publons CV

(part of Web of Science)

Save time preparing your P&T dossier and grant applications using an automated CV generator.

#### Clarivate<sup>®</sup>

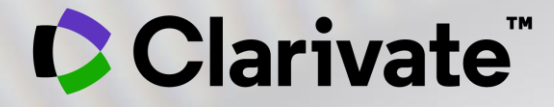

# Vă mulțumesc!

Adriana FILIP Solutions Consultant

adriana.filip@clarivate.com

www.clarivate.com

© 2020 Clarivate. All rights reserved. Republication or redistribution of Clarivate content, including by framing or similar means, is prohibited without the prior written consent of Clarivate. Clarivate and its logo, as well as all other trademarks used herein are trademarks of their respective owners and used under license.

## **Additional resources**

- <u>Web of Science Learning ></u>
- <u>Web of Science Academy</u> >
- Events & Webinars >
- <u>LibGuides</u> >
- <u>Videos</u> >
- <u>Web of Science Blog</u> >
- <u>Web of Science news hub</u> >
- <u>Researcher Recognition ></u>

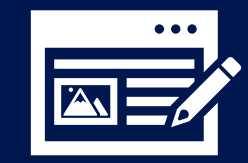

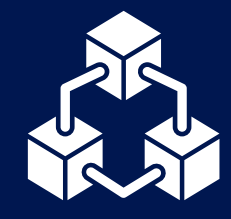

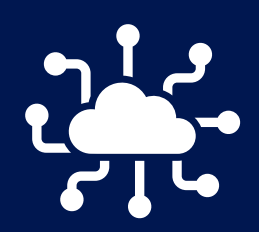

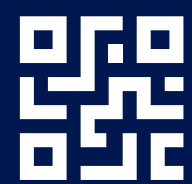

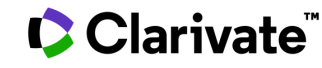

## Customer Service - Available 24x5 support.clarivate.com/ScientificandAcademicResearch

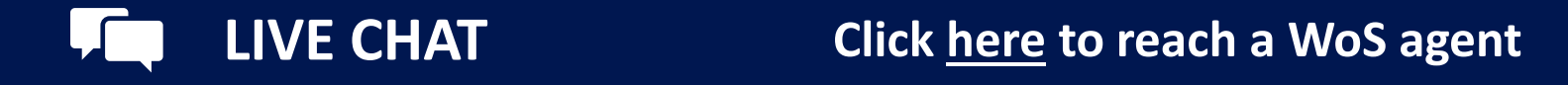

Dial +44 8003288044

**EMAIL or WEBFORM** <u>WoSG.support@clarivate.com</u> or click <u>here</u> to send us a Webform

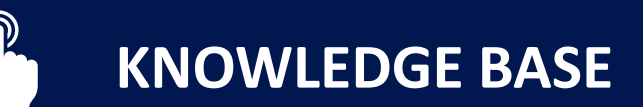

PHONE

Click <u>here</u> to visit our extensive Knowledge Base Links to popular articles include: <u>Remote Access to WoS</u>, <u>h-index Information</u>

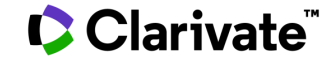